## 【FFFTP 設定変更手順】 FTP ソフトの FFFTP を使用して MicNet の FTP サーバーに接続後リモートボックスにファイル名が表示されない場合は、 以下の手順で FFFTP の設定を変更してください 1.「ホストー覧」から「お客さまのホスト名(任意)」を選択し、「設定変更」をクリックします。 2.「ホストの設定」画面で「高度」タブを選択し、「LIST コマンドでファイルー覧を取得」にチェックが ついているかご確認ください。。 チェックがついていない場合は、チェックをつけてください。 ?× ホストの設定 基本 拡張 文字コード ダイアルアップ 高度 ✓LISTコマンドでファイル一覧を取得(L) NLST - R を使って高速に再帰検索(N) フルバスでファイルをアクセスしない(E) 属性変更コマンド(<u>A</u>) SITE CHMOD 標準 ホストの種類(日) 自動認識 ~ NLSTファイル名/オブション -alL 標準 OK L キャンセル ヘルプ 3.設定後、「OK」をクリックします。 4.ホストに再接続し、「表示」メニューの「最新の情報に更新」を行なってください。